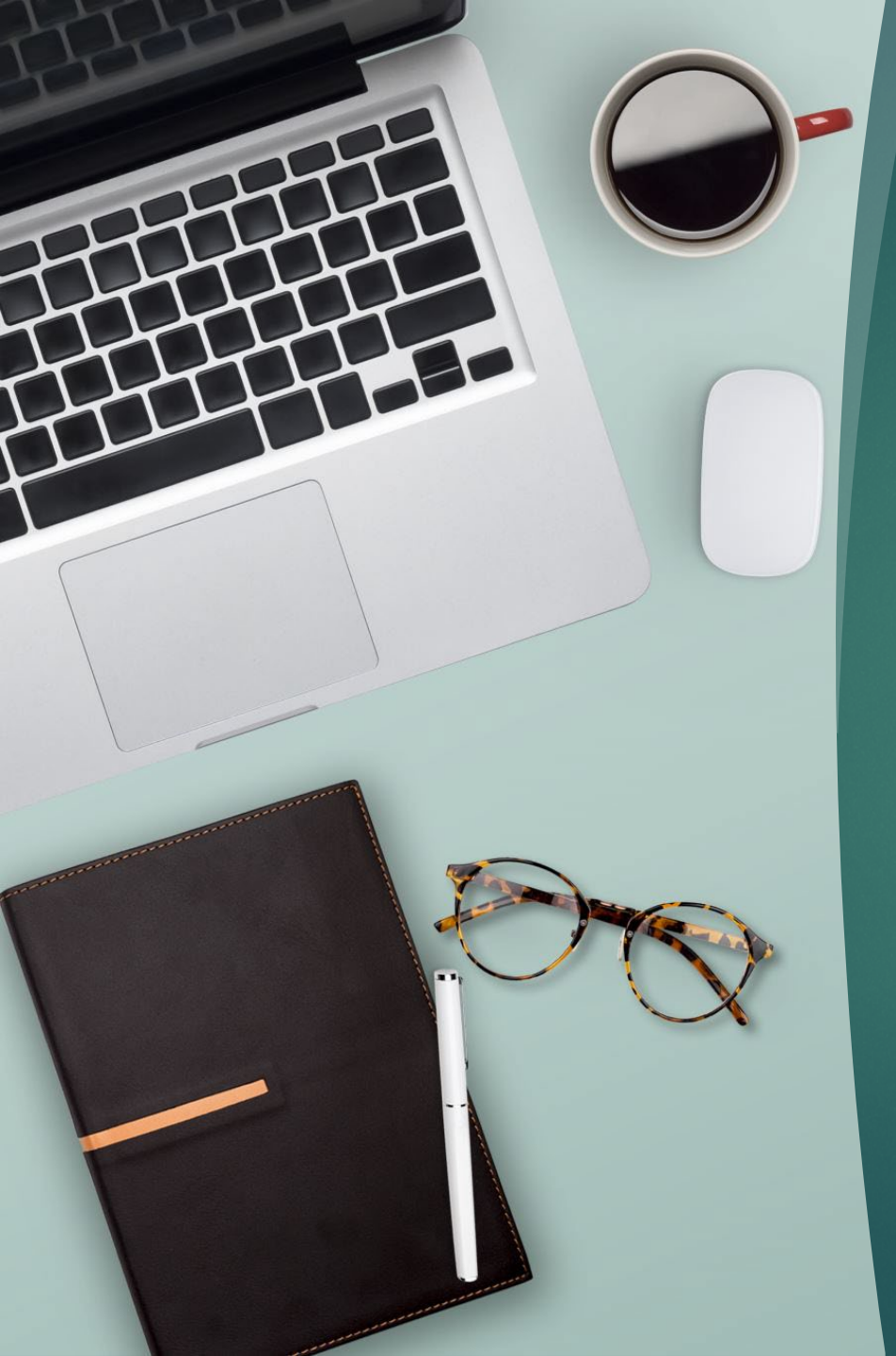

# Learn How to Use the City Website to Sign Up for Programs!

Offered by The Ann Arbor Senior Center 1320 Baldwin Ave. Call 734.794.6250

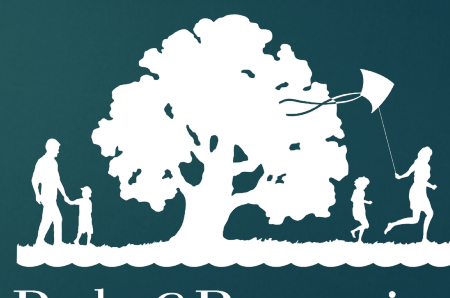

Parks&Recreation

# Creating a New Account

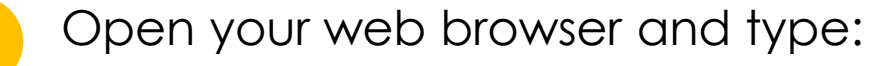

www.a2gov.org/parks

You will be directed to a page like this:

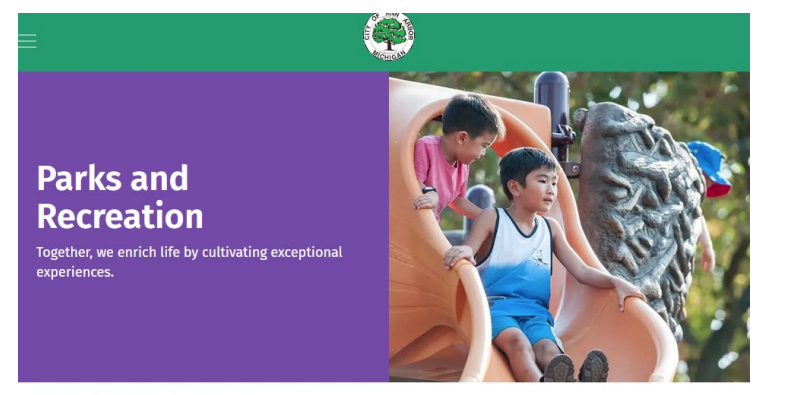

The City of Ann Arbor > Parks and Recreation

Things to Do

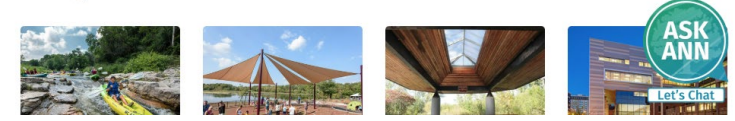

Scroll down the page to the section titled "I want to.." and click the link <u>"Register for a program"</u>

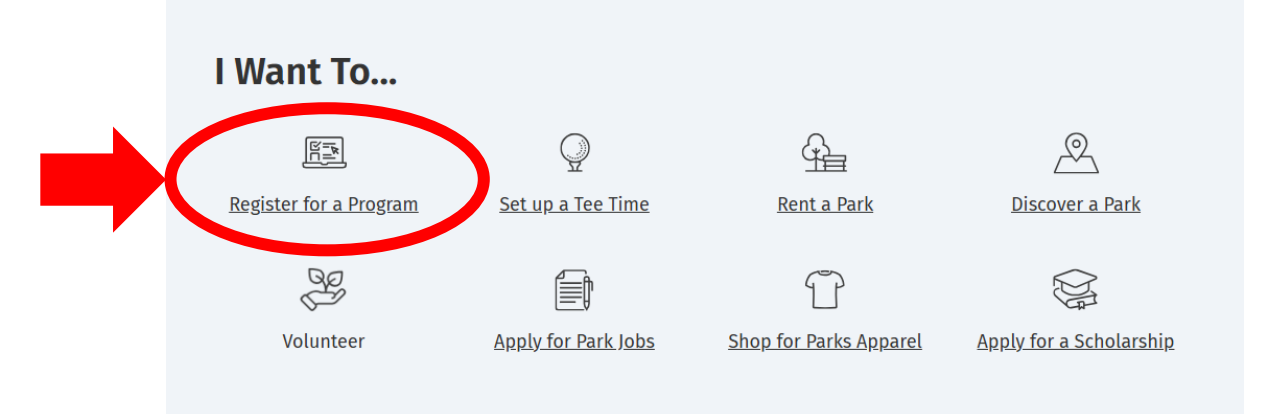

#### **Featured Activities**

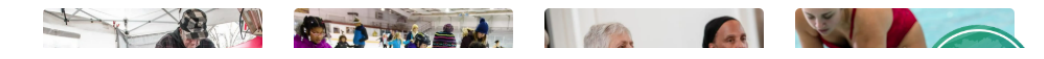

# Creating a New Account (cont.)

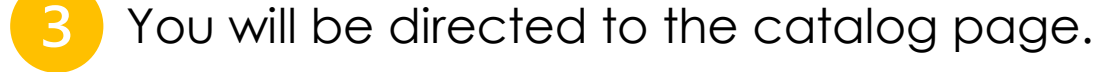

On this page, click the red link in the left corner titled "Log in with Email"

|                                                              |                                                                           | Parks&Rec                                               | reation                                                   |                                                                |                                  |                     |
|--------------------------------------------------------------|---------------------------------------------------------------------------|---------------------------------------------------------|-----------------------------------------------------------|----------------------------------------------------------------|----------------------------------|---------------------|
| ⇔ Log In with Email ■C                                       | atalo                                                                     |                                                         |                                                           |                                                                | Policies                         | Cart                |
| Clear All Filters                                            | All Drograms & A (207                                                     | Pool Programs 211                                       | Enrichment Progr 28                                       | Colf Programs 29                                               | Pivor Pro                        | Empty               |
| <b>Filter</b>                                                | Day Camps 35                                                              | Memberships & P12                                       | Pri Enrichment Programs                                   | Barton to Gallup 1                                             | Environmer                       | ntal Ed             |
| Keyword or code     x       Location       Allmendinger Park | Welcome to the Ann An<br>the top of the page to e<br>using Google Chrome. | bor Parks and Recreation<br>easily find the programs to | n program registration sys<br>hat you are looking for. Fi | stem. Use the filters on the filters on the best user experier | he left side an<br>nce, we recon | id tabs at<br>nmend |
| Ann Arbor Senior C                                           | Please take a momen                                                       | t to review your accoun                                 | It for accuracy, specifica                                | ally:                                                          |                                  |                     |
| Argo Park                                                    |                                                                           |                                                         |                                                           |                                                                |                                  |                     |

4

You will be directed to a login page. On this screen, at the very top of the page click <u>"Sign Up"</u>

# CONTINUE CONTINUE C

### 4

# Creating a New Account (cont.)

### 5

You will be directed to a new page to "Create a New Account" which can be done one of two ways:

1. Create a new account manually by filling out the required fields on the lefthand side of the page.

(This is the recommended method).

| Create a New Account                                                                                                    | Use Another Service to Create<br>an Account |
|----------------------------------------------------------------------------------------------------|---------------------------------------------|
|                                                                                                    | SIGN UP WITH APPLE                          |
| First Name                                                                                                    | SIGN UP WITH FACEBOOK                       |
| Last Name                                                                                                    | G SIGN UP WITH GOOGLE                       |
| Last Name                                                                                                    | SIGN UP WITH MICROSOFT<br>(PERSONAL)        |
| <ul> <li>Your password must be at least 8 characters in length and contain characters from both of the following categories:</li> <li>English characters (a through Z)</li> <li>Base 10 digits (0 through 9)</li> </ul> | OR                                          |
| Confirm Password                                                                                                    |                                             |
| This site is protected by reCAPTCHA and the<br>Google <u>Privacy Policy</u> and <u>Terms of Service</u> apply.                                                                                                    |                                             |
| By signing in, you agree to our <u>Terms of Service</u><br>and <u>Privacy Policy</u> .                                                                                                    |                                             |

2. If you are using a computer or smart phone that is connected and logged into either 1) an Apple account, 2) Facebook login, 3) Google account (including Gmail), you can select the appropriate link on the right-hand side of the page that will automatically make you an account.

# **Registering for a Program**

Now that you are logged in as a user, your screen should like the one below. Notice there is no longer a "Login with Email" link at the top left corner, it has been replaced with the following:

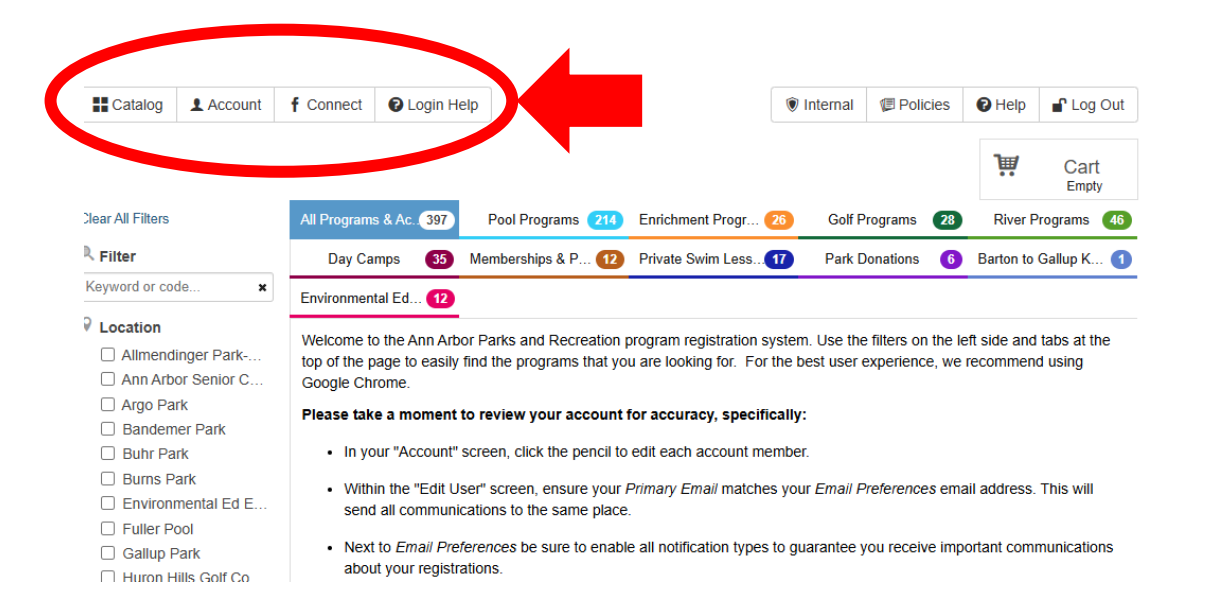

Now you are in the "Catalog" and can browse and register for programming! To simplify this process, on the left navigation under "Location", select the box next to "Ann Arbor Senior Center". This will narrow down your selection to only those offered at the center.

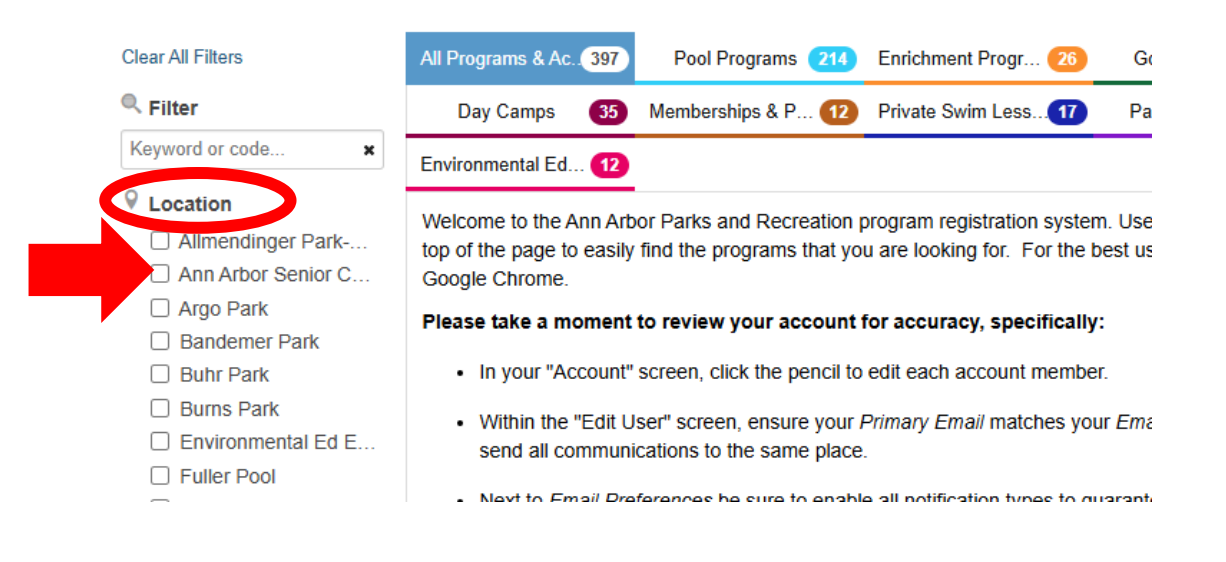

2

The catalog will now show you all of the programs and activities being offered at the Senior Center. To register for a specific program, look for the activity type (Bridge, Senior Walks, Workshops, Tech Workshops, WCC Senior Focus Classes, Weekly Activities, Lunch & Learn, and Monthly Programs). Once you find the activity, click the activity name and you'll be given the sessions available to sign up for. Let's search for a Tech Workshop as an example.

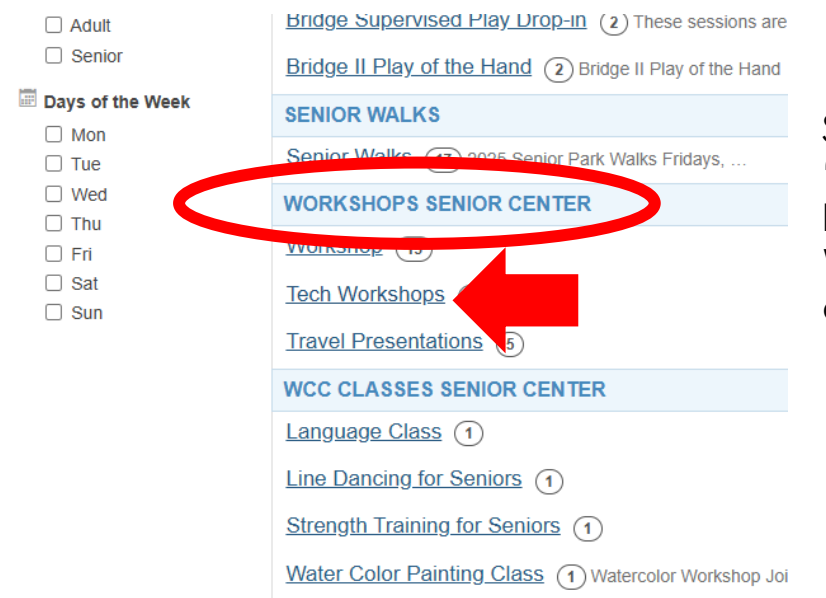

Scroll down the page until you find the "Workshops" activity heading. Under this heading, there is a link "Tech Workshops", click this link and a list of different session will drop down.

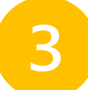

Now you'll have the schedule of what Tech Workshops are being offered, click the name of the workshop you want to sign up for.

| WORKSHOPS SENIOR             | CENTER             |          |        |          |           |          |
|------------------------------|--------------------|----------|--------|----------|-----------|----------|
| Workshop (15)                |                    |          |        |          |           | \$0 - \$ |
| Tech Workshops               |                    |          |        |          |           | Х        |
| SESSION                      |                    | AGE 🜲    | DAYS 🜲 | DATES 🜲  | TIMES 🜩   |          |
| 4 Essential Computer Skill   | A)                 | All Ages | Fri    | 08/29/25 | 11am-12pm | \$0      |
| Al allumic rature (recil la  | Ann Arbor Senior C | All Ages | Fri    | 11/21/25 | 11am-12pm | \$0      |
| Data Breaches & You (Tec     | Ann Arbor Senior C | All Ages | Fri    | 07/25/25 | 11am-12pm | \$0      |
| Data Breaches and You (Te    | Ann Arbor Senior C | All Ages | Fri    | 12/19/25 | 11am-12pm | \$0      |
| Hacks and Scams (Tech Ta     | Ann Arbor Senior C | All Ages | Fri    | 10/31/25 | 11am-12pm | \$0      |
| Tech Heists (Tech Talk 9/26) | Ann Arbor Senior C | All Ages | Fri    | 09/26/25 | 11am-12pm | \$0      |

The link will open up the workshop description and details of the class, and if your logged in, will display the names of members in your household.

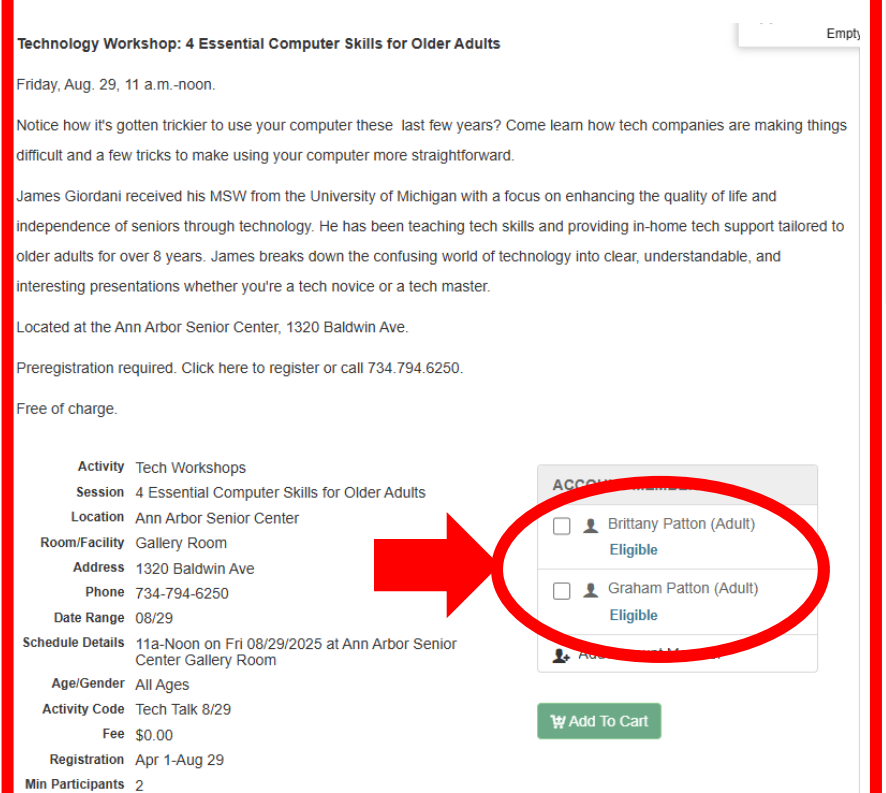

Emp

#### Technology Workshop: 4 Essential Computer Skills for Older Adults

Friday, Aug. 29, 11 a.m.-noon.

From here, select the family members that would like to register for the class. Once the box next to their name is selected, click

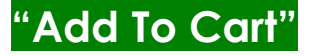

### Notice how it's gotten trickier to use your computer these last few years? Come learn how tech companies are making things difficult and a few tricks to make using your computer more straightforward. James Giordani received his MSW from the University of Michigan with a focus on enhancing the quality of life and independence of seniors through technology. He has been teaching tech skills and providing in-home tech support tailored to older adults for over 8 years. James breaks down the confusing world of technology into clear, understandable, and interesting presentations whether you're a tech novice or a tech master. Located at the Ann Arbor Senior Center, 1320 Baldwin Ave.

Preregistration required. Click here to register or call 734.794.6250.

Free of charge.

 Activity
 Tech Workshops

 Session
 4 Essential Computer Skills for Older Adults

 Location
 Ann Arbor Senior Center

 Room/Facility
 Gallery Room

 Address
 1320 Baldwin Ave

 Phone
 734-794-6250

 Date Range
 08/29

 Schedule Details
 11a-Noon on Fri 08/29/2025 at Ann Arbor Senior Center Gallery Room

 Age/Gender
 All Ages

 Activity Code
 Tech Talk 8/29

 Fee
 \$0.00

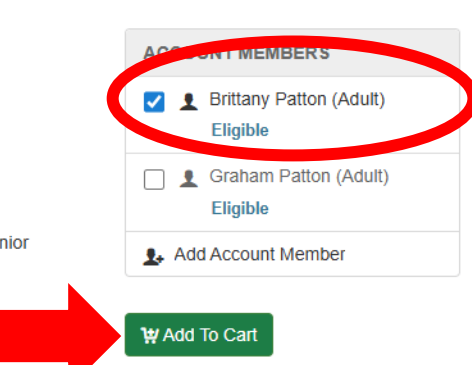

After adding the class to your cart, the cart screen will popup in the top right corner. If everything looks correct, click the "Checkout" link.

| #  | Item                                                                  | Total  |   |
|----|-----------------------------------------------------------------------|--------|---|
| 1. | Brittany Patton for Tech Workshops 4 Essential Computer Skills for Ol | \$0.00 | × |

TOTAL

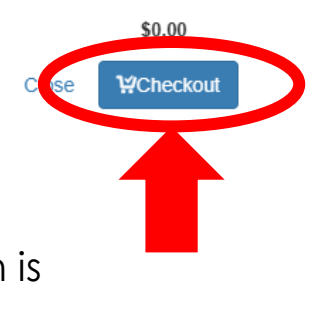

Please note: If you <u>do not</u> click the "Checkout" link and follow the checkout procces, the transaction is incomplete, and you will not be registered for the class.

Log Out

6

The "Checkout" link will take you to a new "Payment Page". If there is a cost associated with the activity, this is where you would provide your credit card information. If the activity is free and/or your payment has been submitted, click:

#### Payment

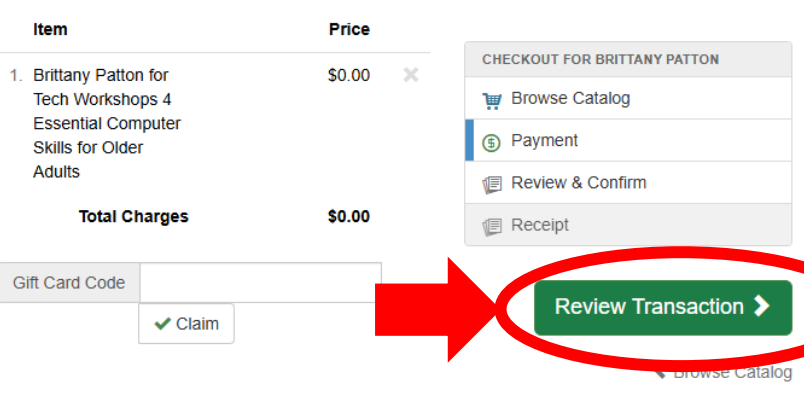

Internal

Policies

Help

The screen will then replace the "**Review Transaction**" link with "**Complete Transaction**" link, click it.

| E Catalog | L Account    |  |
|-----------|--------------|--|
| f Connect | C Login Help |  |

🔋 Internal 🖉 Policies 🛛 Ə Help 🔒 Log Out

9

#### **Review & Confirm**

| Item                                   | Price  |                              |
|----------------------------------------|--------|------------------------------|
| 1 Brittany Batton for                  | 00.03  | CHECKOUT FOR BRITTANY PATTON |
| Tech Workshops 4                       | \$0.00 | 1 Browse Catalog             |
| Essential Computer<br>Skills for Older |        | (5) Payment                  |
| Adults                                 |        | 🗐 Review & Confirm           |
| Total Charges                          | \$0.00 | 🗐 Receipt                    |
| Payment Summary No Payment             |        | Complete Transaction >       |

The next screen will be a receipt for your registration – hooray! You did it! ©

If you'd like to email yourself a copy of the receipt (which includes the time and date of the programs you signed up for), make sure your correct email is listed under **"Transaction Receipt"** and then click the green envelope button next to your email.

| Transaction Receipt                                                                                |                                                                                                    |
|----------------------------------------------------------------------------------------------------|----------------------------------------------------------------------------------------------------|
| Receip bpatton@a2gov.org 🛛 🖻 🗟                                                                     |                                                                                                    |
|                                                                                                    | City of Ann Arbor                                                                                                    |
|                                                                                                    | Ann Arbor Senior Center                                                                                                   |
| Parks&Recreation                                                                                   | Ann Arbor, MI 48104<br>734.794.6250                                                                                       |
|                                                                                                    | Contact: BPatton@a2gov.org                                                                                                |
|                                                                                                    | Visit: www.a2gov.org/senior                                                                                               |
| Registration/Payment Receipt 915                                                                   |                                                                                                    |
| 07/11/2025 03:47 PM                                                                                |                                                                                                    |
| Account Information<br>Brittany Patton<br>214 N Ann Arbor St<br>Saline, MI 48176                   |                                                                                                    |
| Item                                                                                               | Amount Paid                                                                                                    |
| Brittany Patton for Tech Workshops 4 Essential C<br>schedule: 11a-Noon on Fri 08/29/2025 at Ann Ar | Computer Skills for Older Adults (Tech Talk 8/29)         \$0.00           rbor Senior Center Gallery Room         \$0.00 |
|                                                                                                    | Total Payment \$0.00                                                                                                    |
| Activity Notes                                                                                     |                                                                                                    |
| Tech Workshops 4 Essential Computer S                                                              | kills for Older Adults                                                                                                    |
| Technology Workshop: 4 Essential C                                                                 | Computer Skills for Older Adults                                                                                          |

10

# **Viewing Your Account**

Clicking **"Account"** will open a new viewing screen.

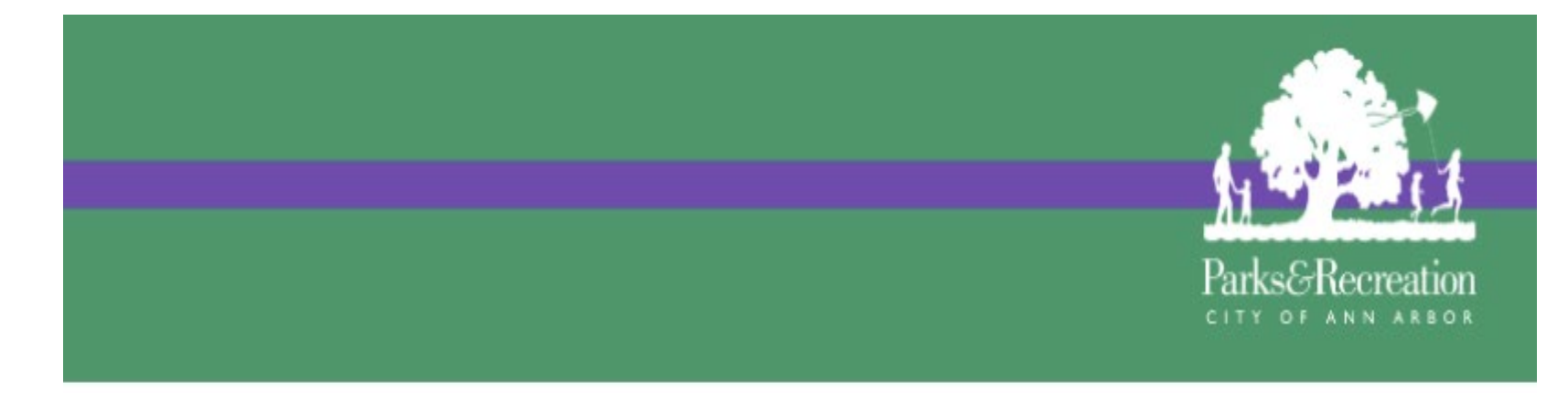

11

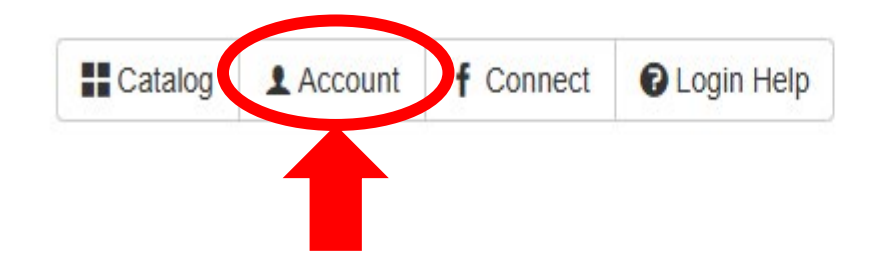

# Viewing Your Account (cont.)

2

Once you click "**Account**", this screen will come up. It shows you your notifications, upcoming events, and recent registrations. It will tell you the class name, dates, and times.

#### **MY DASHBOARD**

| ACCOUN | TMEMBERS                                                |
|--------|---------------------------------------------------------|
|        | Madelyn Ernst<br>11941 Bemis Rd Manchester, MI<br>48158 |
| + Add  | New Account Member                                      |

| > View Inbox                                                                             |   |
|------------------------------------------------------------------------------------------|---|
|                                                                                          |   |
| widelyn Ernst - (Activity) Scrabble Scrabble Drop In                                     |   |
| Jul 23rd 01:30 - 03:00pm - Madelyn Ernst - (Activity) Scrabble Scrabble Drop In          |   |
| Jul 30th 01:30 - 03:00pm - Madelyn Ernst - (Activity) Scrabble Scrabble Drop In          |   |
| Aug 6th 01:30 - 03:00pm - Madelyn Ernst - (Activity) Scrabble Scrabble Drop In           |   |
| Aug 13th 12:00 - 01:00pm - Madelyn Ernst - (Activity) Drive-Throughs August Drive Throug | h |

MALE NEW NOTIFICATIONS

> View Full Calendar

#### Get Social with ANN ARBOR PARKS

Browse/Register Now

E Account Statements

Transaction History

✓ Waiting List Status

Check-In History
 Contact Preferences

Event Calendar

Manage Memberships

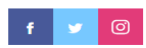

| MY RECENT REGISTRATIONS                                                                        | #91747836 |
|------------------------------------------------------------------------------------------------|-----------|
| 07/14/2025 01:55 PM<br>Madelyn Ernst for Drive-Throughs August Drive Through                   | #91747836 |
| 07/14/2025 01:55 PM<br>Madelyn Ernst for Scrabble Scrabble Drop In                             | #91747836 |
| 07/14/2025 01:55 PM<br>Madelyn Ernst for Senior Walks Nordic Walking                           | #91747836 |
| 07/14/2025 01:53 PM<br>Madelyn Ernst for Senior Center Membership Individual Annual Membership | #91747402 |
|                                                                                                |           |
| > View All Registrations                                                                       |           |
|                                                                                                |           |
|                                                                                                |           |

| MY RECENT RENTAL/PERMIT HISTORY            |  |
|--------------------------------------------|--|
| No recent rental/permit history to display |  |
| View All Rental/Permit History             |  |

### 13

# Viewing Your Account (cont.)

3

Off to the side you will see a tab list. Three that we believe are important for you are "**Transaction History**", "**Waitlist Status**", and "**Event Calendar**". Feel free to play around with the other ones!

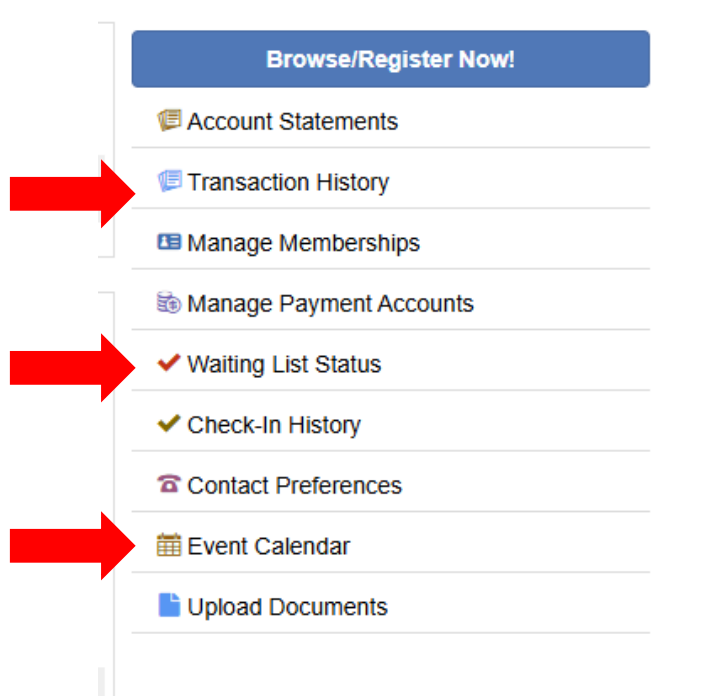

#### Get Social with ANN ARBOR PARKS

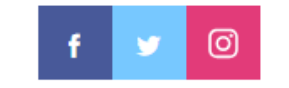

# Viewing Your Account "Transaction History"

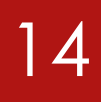

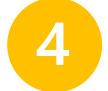

### Click on the **"Transaction History"** tab.

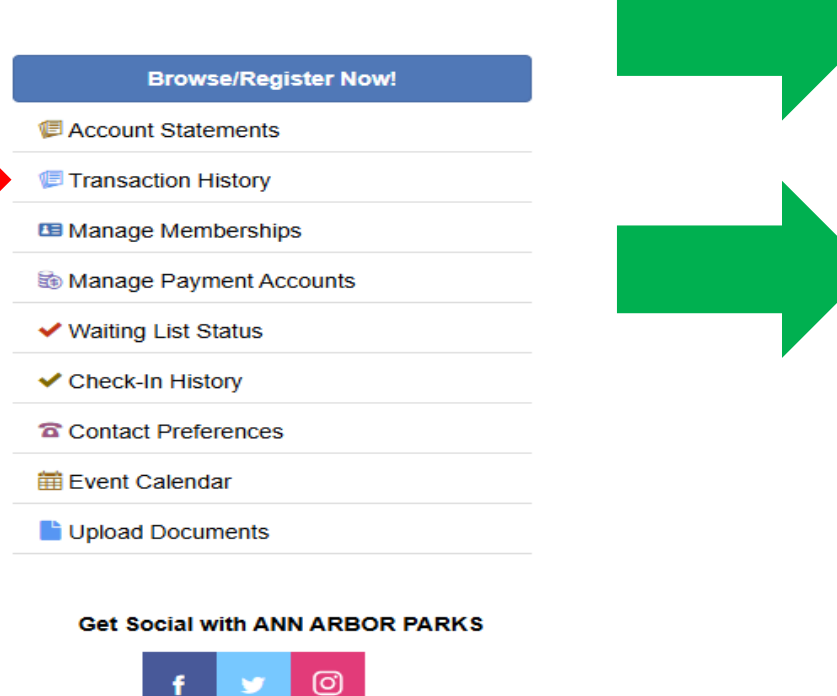

It will take you to a page that looks like the one below. It has any amounts you've paid/will pay and the date and time at which you registered for a program.

#### **Transaction History**

| From                |              | То           | R                 | eceipt #  |          | □ Show Voids          | Account Membe   |
|---------------------|--------------|--------------|-------------------|-----------|----------|-----------------------|-----------------|
| 07/14/2024          |              | 07/14/2025   |                   |           |          | □ Show Tax Deductible | (1) Madelyn Err |
| Transactions        | Activities   | Reservations | Equipment Rentals | POS Items | Balances |                       | 1               |
| Results 1-3 of 3 (I | Page 1 of 1) |              |                   |           |          |                       |                 |

| # Date        | Time     | Receipt # | Туре                   | Payment<br>Type | Transaction Total |
|---------------|----------|-----------|------------------------|-----------------|-------------------|
| 1. 07/14/2025 | 01:55 PM | 91747836  | Registration / Payment | User Credit     | \$0.00            |
| 2. 07/14/2025 | 01:53 PM | 91747402  | Registration / Payment | User Credit     | \$0.00            |
| 3. 06/09/2025 | 09:24 AM | 88314852  | Waiting List           | User Credit     | \$0.00            |

# Viewing Your Account (cont.)

To get back to the main "Account" page, click the back arrow in the corner of your screen under your open tab.

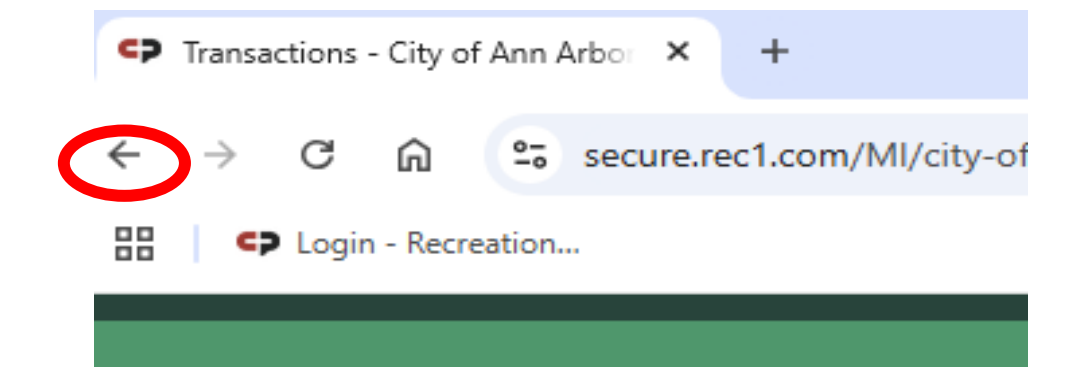

# Viewing Your Account "Waiting List Status"

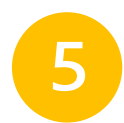

### Now, click on the **"Waiting List Status"** tab.

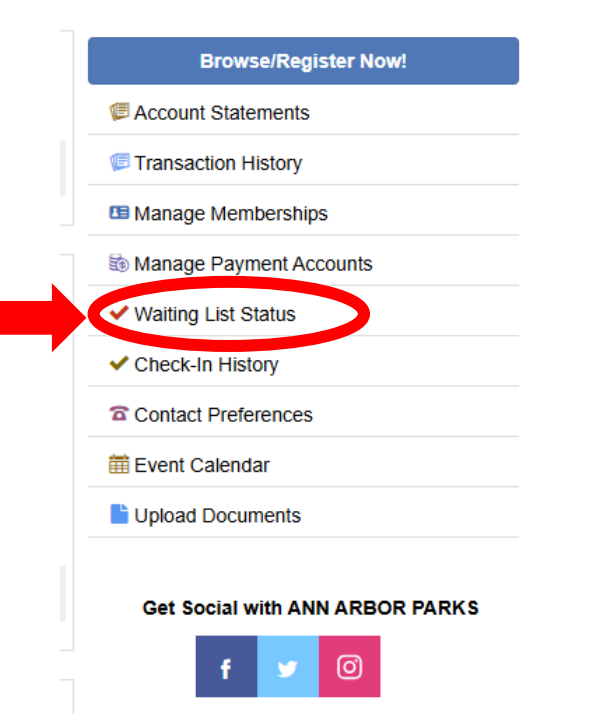

This will tell you where you stand on the waitlist for a class or if there is a waitlist. If your page is blank, that means you are not on a waitlist. If you are on a waitlist, you will see the **"Position"** area circled. That tells you where you stand on the waitlist. Therefore, I am 7<sup>th</sup> currently. 16

#### Account Waiting List Summary

#### Madelyn Ernst

1. Lunch & Learn A Conversation on Sports, Concussions, and Brain Health Throughout the Lifespan (Ann Arbor Senior Center) - 06/18 Wed Noon-1p

Entry Date: 06/09/2025 Position: 7 Current Participation: 15 S Remove

X Remove Selected

### 17

# Viewing Your Account (cont.)

To get back to the main "Account" page, click the back arrow in the corner of your screen under your open tab.

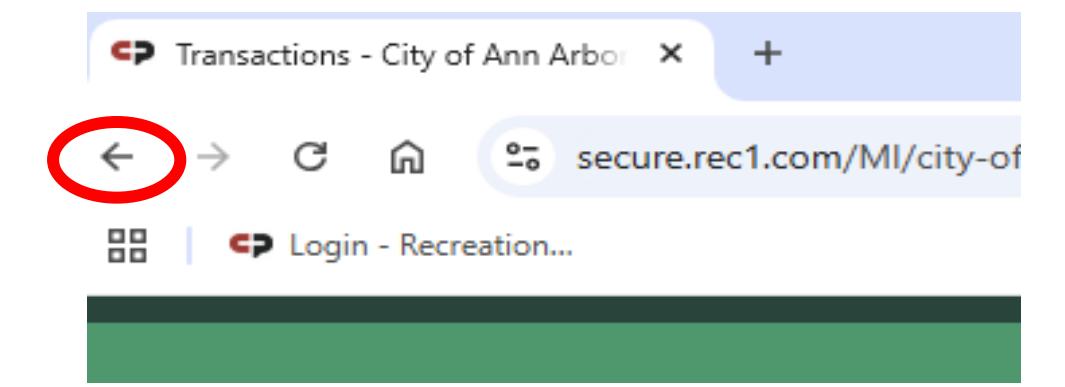

# Viewing Your Account "Event Calendar"

Now, click on the **"Event Calendar"** tab. This will show you what days you are signed up for classes at the Senior Center.

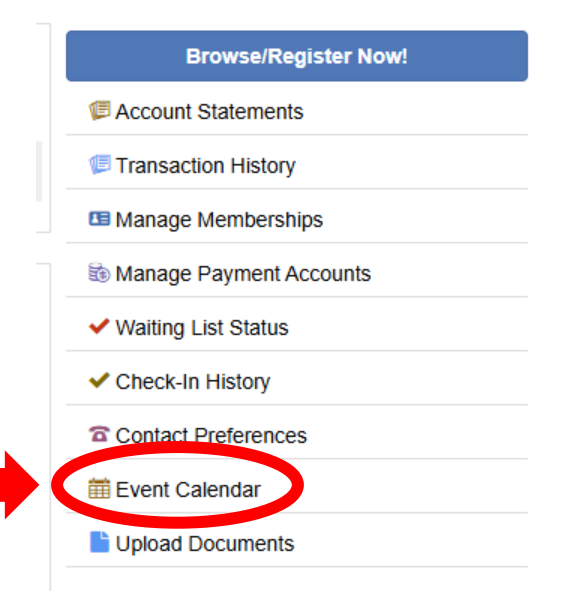

This will show you the month you're in. (make sure you are in the correct month!)

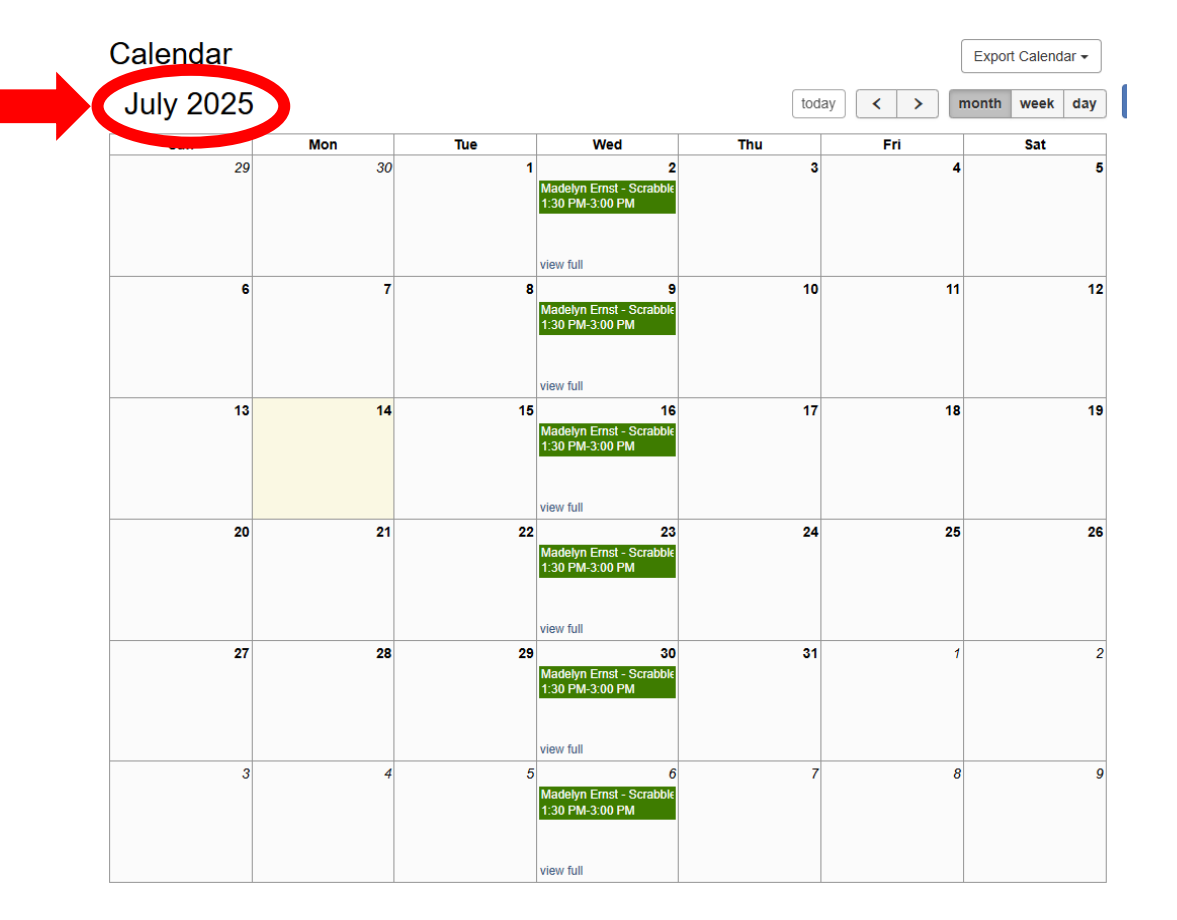

18

# Viewing Your Account "Event Calendar" (cont.)

7

The red circle at the top of the calendar in the screenshot to the right shows where you can change the month (with the arrows). You can also change it to look at it from a month, week, or day view.

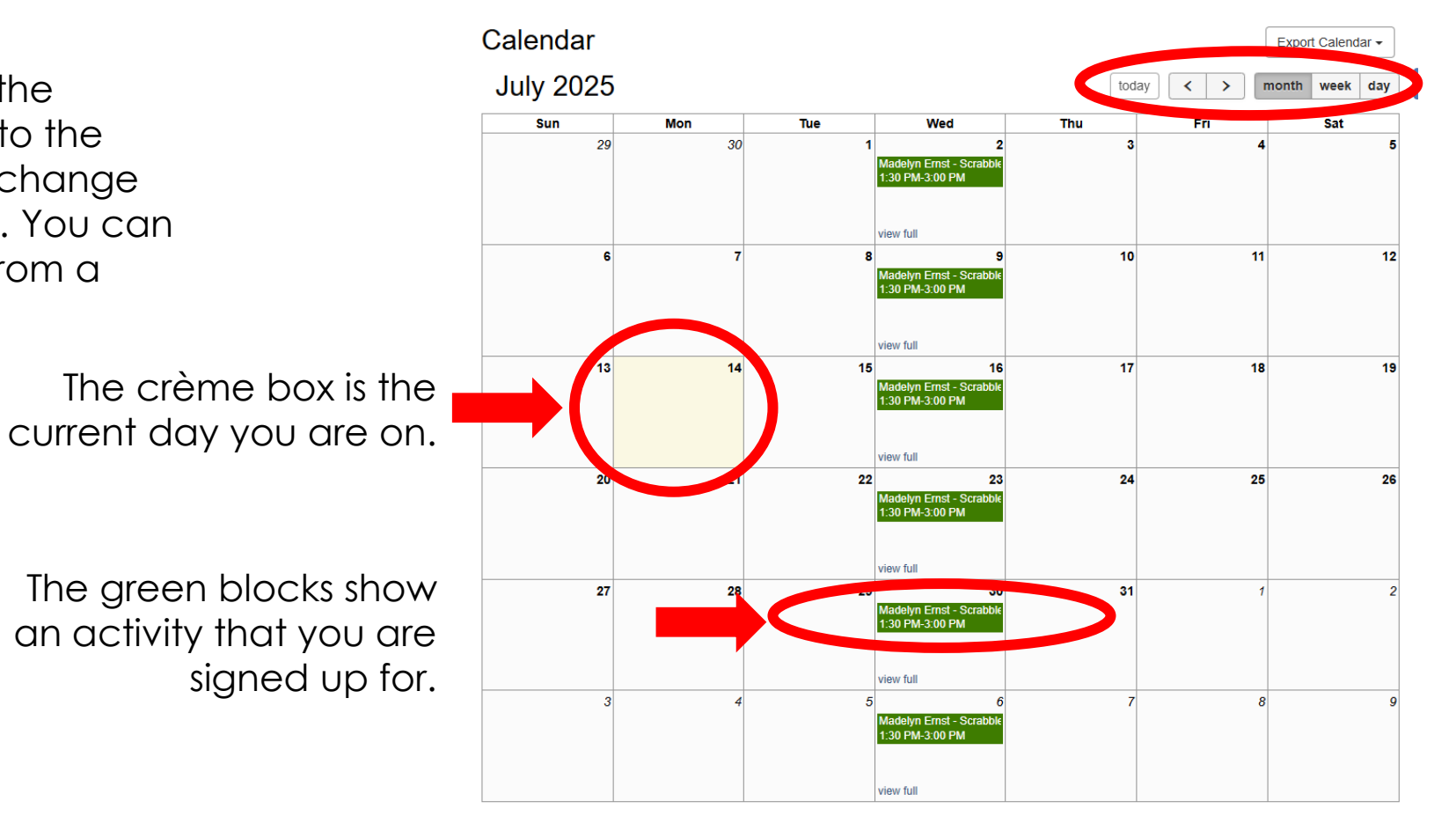

### 20

# Viewing Your Account (cont.)

To get back to the main "Account" page, click the back arrow in the corner of your screen under your open tab.

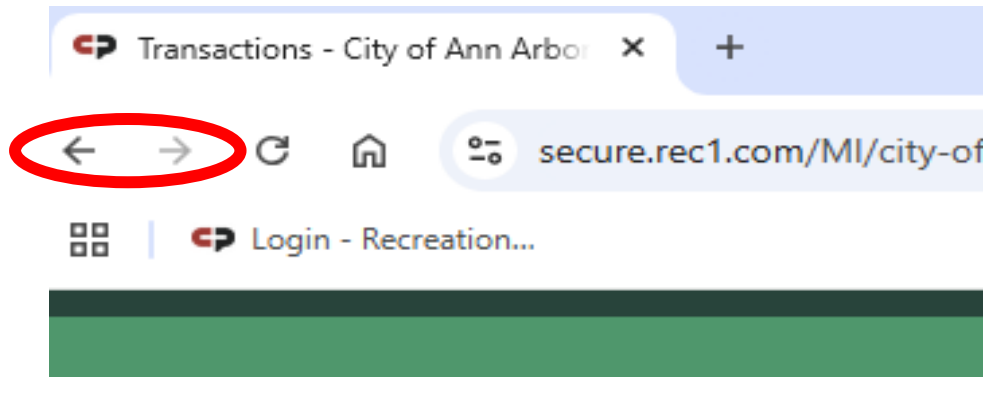

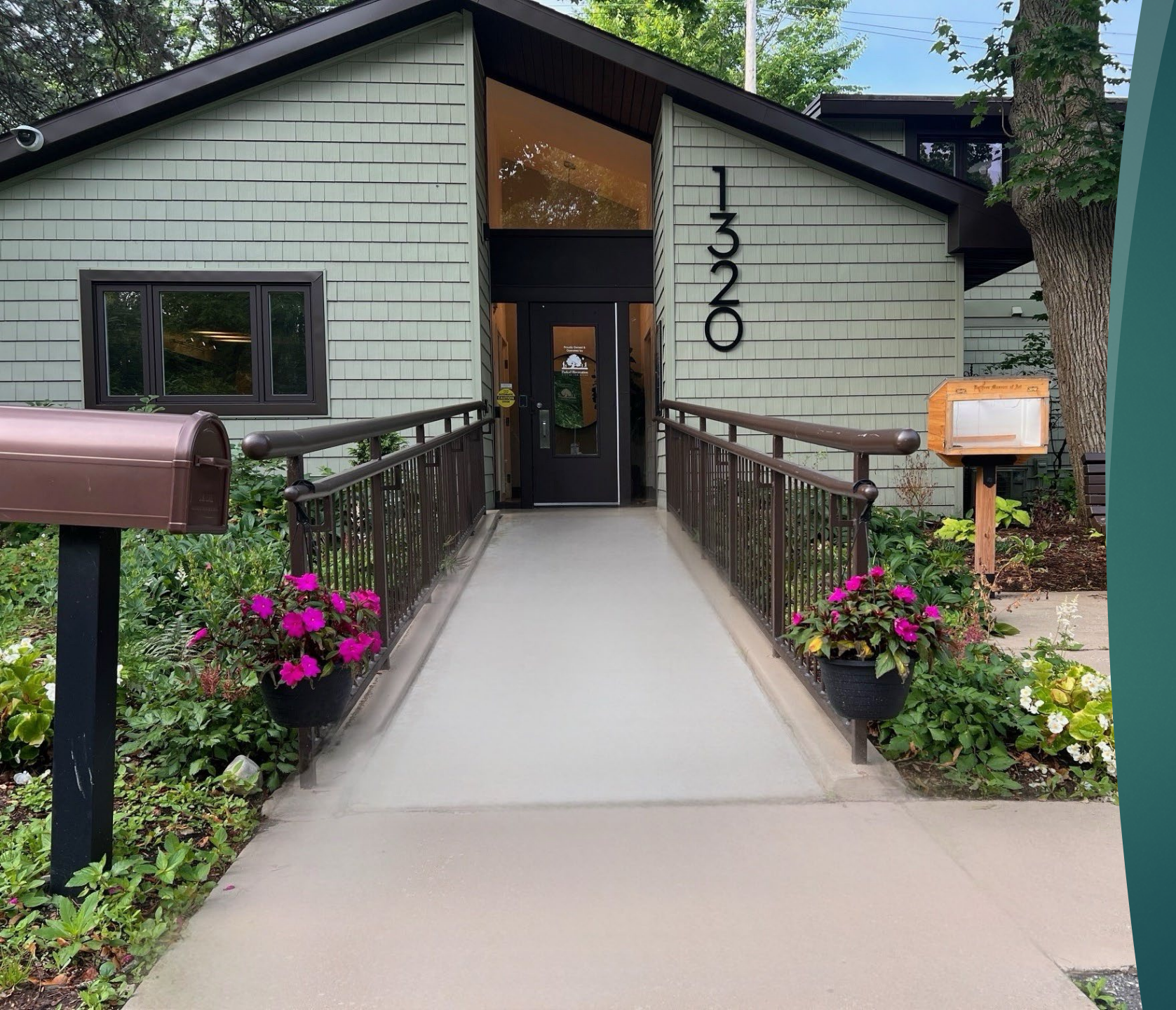

Thank You! Please Call Us with Any Questions!

21

PHONE: 734.794.6250